## Webuntis - Anleitung zum Ändern des Passworts und Eintragen der Email-Adresse

 Melden Sie sich unter <u>https://nessa.webuntis.com/</u> nach Auswahl unserer Schule mit Ihrem Benutzernamen und Passwort an. Die Änderung des Passworts und das Eintragen der Email-Adresse funktioniert nicht über die Webuntis App!

| $\leftarrow \rightarrow c$ | C A https://nessa.webuntis.com/WebUntis/index.do#/basic/login      |                              | ය රා ම 💈 … |  |  |
|----------------------------|--------------------------------------------------------------------|------------------------------|------------|--|--|
| 314<br>245                 |                                                                    |                              |            |  |  |
| 98                         | Heute 07.07.2021<br>Anna-Essinger-Gymnasium Ulm<br>Schule weetheln | Web <mark>Ur</mark><br>Logir | tis<br>1   |  |  |
|                            |                                                                    | Bendtentame                  |            |  |  |
|                            |                                                                    | Passwort                     | ۵          |  |  |
|                            |                                                                    |                              |            |  |  |
|                            |                                                                    | Passwort verge               | sen?       |  |  |
|                            |                                                                    | Google Play                  | App Store  |  |  |
|                            |                                                                    | Impressum Jobs.              | D Untis    |  |  |

2. Klicken Sie links unten auf Ihren Benutzernamen und es erscheint folgende Eingabemöglichkeit. Dort tragen Sie Ihre Email-Adresse ein. An diese wird eine Email beim Vergessen des Passworts gesendet. Des Weiteren haben Sie hier den Button Passwort ändern.
Hier Ihre Email-Adresse eintragen!

|                                         | /L                                             |                                                                                                    |                                                                                           |
|-----------------------------------------|------------------------------------------------|----------------------------------------------------------------------------------------------------|-------------------------------------------------------------------------------------------|
| WebUntis<br>Anna-Essinger-Gymnasium Uli | m Allgemein Kontaktdaten Freigaben             | ?                                                                                                    | → Mi. 07<br>202                                                                           |
|                                         | Lehrkraft<br>Frau Schmegner                    |                                                                                                    | 2         2         30           5         6         7           12         13         14 |
| Mitteilungen                            | E-Mail Adresse                                 | Sprache                                                                                                    | 19 20 21 26 27 28                                                                         |
| Stundenplan                             | stefanie.schmegner@anna-essinger-gymnasium.de  | ✓ Deutsch ✓                                                                                                    | 2 3 4                                                                                     |
| · · · · ·                               | Benutzergruppe                                 | Abteilung                                                                                                    | 2020 2                                                                                    |
| ල Unterricht                            | Lehrkräfte                                     | Keine Abteilung                                                                                                    |                                                                                           |
|                                         | Offene Buchungen                               | Max. offene Buchungen                                                                                                    |                                                                                           |
|                                         | 1                                              | Ō                                                                                                    |                                                                                           |
|                                         | Startseite  Mein Unterricht Unterricht Klassen | <ul> <li>Vergangene Unterrichtsstunden anzeigen</li> <li>Unterrichtsstunden des nächsten Tages anzeigen, wenn alle Stunden des<br/>aktuellen Tages vergangen sind</li> </ul> |                                                                                           |
| SG<br>Lehrkraft                         | Speichern Passwort ändern                      |                                                                                                    |                                                                                           |
| auf Ihren Benutzerna                    | men klicken!                                   | Hier können Sie Ihr Passwort ändern!                                                                                                    |                                                                                           |
|                                         |                                                |                                                                                                    |                                                                                           |

3. Speichern nicht vergessen!